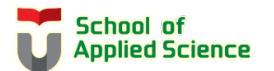

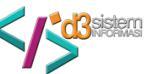

## PETUNJUK TEKNIS INPUT PENGAJUAN PROYEK AKHIR (PA) Prodi Diploma Tiga Sistem Informasi Fakultas Ilmu Terpan – Universitas Telkom

1. Login Igracias →pilih menu TA/PA→Daftar TA/PA→Status TA/PA Mahasiswa

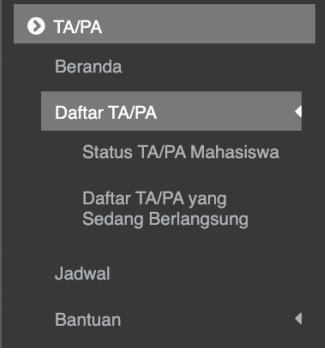

## sehingga muncul tampilan berikut :

| : TA/PA >> Daftar TA/PA > | > Status TA/PA Mahasiswa |                      |             |                    |    |
|---------------------------|--------------------------|----------------------|-------------|--------------------|----|
|                           |                          | Status TA/P/         | A Mahasiswa |                    |    |
| Pengajuan Proposal & Per  | nbimbing                 |                      |             |                    |    |
|                           |                          |                      | 2           |                    |    |
| Pengajuan Proposal        |                          | Pengajuan Pembimbing |             |                    |    |
| Pengajuan Sidang          |                          |                      |             |                    |    |
| 3                         | 9                        | 4                    |             | 5                  | V. |
| Bimbingan Online          |                          | Daftar               | Sidang      | Kelengkapan Sidang |    |
| Pasca Sidang              |                          |                      |             |                    |    |
| 6                         |                          | l.                   |             |                    |    |
|                           |                          | Lihat                | Revisi      |                    |    |

Halaman tersebut memandu mahasiswa dalam administrasi PA meliputi :

- ① Pengajuan Proposal
- ② Pengajuan Pembimbing
- ③ Bimbingan Online
- ④ Daftar Sidang
- ⑤ Kelengkapan Sidang
- 6 Prasidang
- ⑦ Lihat Revisi
- 2. Pengajuan PA dilakukan dengan memilih menu **@Pengajuan Proposal** sehingga muncul tampilan berikut :

|                               |                  |                             |                              |                    |                         |                     | Print             |
|-------------------------------|------------------|-----------------------------|------------------------------|--------------------|-------------------------|---------------------|-------------------|
|                               |                  |                             | Unggah P                     | roposal            |                         |                     |                   |
|                               | - Pilih Kelomp   | ok Keahlian -               |                              |                    |                         |                     |                   |
|                               | Telecommunic     | cation Technology           |                              |                    |                         |                     |                   |
| Property                      | Interactive Pro  | ogramming                   |                              |                    |                         |                     |                   |
| Kelompok                      | Embedded and     | d Network System            |                              |                    |                         |                     |                   |
| Keahlian                      | Bussines Reso    | ources Marketing and Touris | m Strategy                   |                    |                         |                     | · ·               |
| Visi Program :<br>Studi       | Multimedia Int   | teractive Technology        | in on alogy                  |                    |                         |                     |                   |
| Judul                         |                  | *Pengisian judul pada a     | plikasi ini agar menghindari | pengunaan karakte  | er khusus yang dapat me | nyebebkan kegagalar | n proses input    |
| TA/PA(Bahasa) :               | Translate A      | PLIKASI BERBASIS WEB INFO   | RMASI DESTINASI DAN EVEN     | T WISATA SERTA PEN | IGELOLAAN ?FAM TRIP PIN | ARAK BOJONEGORO?    | STUDI KASUS : DIN |
| Final Task<br>Title (English) | WEB BASED APP    | LICATION OF DESTINATION A   | ND EVENT TOURISM INFORM      | IATION ?FAM TRIP P | INARAK BOJONEGORO? M    | ANAGEMENT STUDY     | CASE : DINAS KEBU |
| TA/PA :                       | ● Individu ○ Kel | lompok                      |                              |                    |                         |                     |                   |

- a. *Upload* proposal PA, yaitu diambil dari BAB 1 Buku PA ditambah Cover luar yang telah disusun berdasarkan *template* Buku PA Prodi D3 Sistem Informasi.
- b. Karena semua dosen Prodi D3 Sistem Informasi merupakan anggota dari Kelompok Keahlian Applied Information System, maka pilihlan Kelompok Keahlian **Applied Information System**.
- c. Visi Prodi D3 Sistem Informasi diisi sesuai dengan visi prodi pada link : https://dim.telkomuniversity.ac.id/vision-mision/
- d. Isi semua item data secara lengkap dan akhiri dengan menekan tombol Simpan.
- e. Kemudian kembali ke menu utama dengan memilih menu Status TA/PA Mahasiswa berikut :

| TA/PA                                   |   |
|-----------------------------------------|---|
| 🏦 Beranda                               |   |
| Daftar TA/PA                            | ~ |
| Status TA/PA Mahasiswa                  |   |
| Daftar TA/PA yang Sedang<br>Berlangsung |   |
| Jadwal                                  |   |
| Bantuan                                 | ~ |

- 3. Langkah berikutnya adalah pemilihan Nama Dosen Pembimbing dengan memilih menu **@Pengajuan Pembimbing** dengan tahapan :
  - a. Pilih Dosen Pembimbing I dengan memasukkan Kode Dosen Pembimbing I sehingga muncul icon dengan label Kode Dosen. Kemudian tekan tombol **Request**.

| CALON PEMBIMBING 1 (Keahlian Applied Information Systems) |     |   |
|-----------------------------------------------------------|-----|---|
| Daftar Calon Dosen Pembimbing I                           | WIU | ٩ |
| WU<br>Qura : 39<br>Request                                |     |   |

b. Pilih Dosen Pembimbing II dengan memasukkan Kode Dosen Pembimbing II sehingga muncul icon dengan label Kode Dosen. Kemudian tekan tombol **Request**.

| CALON PEMBIMBING II                    |     |   |
|----------------------------------------|-----|---|
| Daftar Calon Dosen Pembimbing II       | ELT | ٩ |
| ELT<br>Quata: 49<br>KK: AIS<br>Request |     |   |

Pemilihan Dosen Pembimbing I dan II telah selesai apabila telah tampil dua kode dosen pembimbing seperti berikut :

DAFTAR CALON PEMBIMBING SAYA

| PEMBIMBING 1 | PEMBIMBING 2 |
|--------------|--------------|
|              |              |
|              |              |
|              |              |
| WIU          | ELT          |
| Batal        | Batal        |
|              |              |

- 4. Selanjutnya pengajuan PA ini akan diperiksa dan disetujui oleh Ketua Keahlian Applied Information Systems.
- 5. Data pengajuan PA yang telah disetujui, akan diajukan oleh Ketua Keahlian kepada Bagian Layanan Akademik Fakultas Ilmu Terapan untuk dibuatkan Surat Keputusan Penetapan Pembimbing PA.
- 6. Surat Keputusan Penetapan Pembimbing PA yang telah diterbitkan oleh Bagian Layanan Akademik Fakultas Ilmu Terapan dapat dicetak dan download oleh mahasiswa pada halaman **Status TA/PA Mahasiswa**.